# **Manual RENV**

- Utilizator de tip farmacie -

# Autori:

# • Dr. Alina Zaharia

medic primar epidemiologie, Institutul Național de Sănătate Publică - Centrul Național de Supraveghere și Control al Bolilor Transmisibile

# • Dr. Rodica Popescu

medic primar epidemiologie, Institutul Național de Sănătate Publică - Centrul Național de Supraveghere și Control al Bolilor Transmisibile

# • Dr. Andreea Niculcea

medic primar epidemiologie, Institutul Național de Sănătate Publică - Centrul Național de Supraveghere și Control al Bolilor Transmisibile

# • Asist. Univ. Dr. Bianca Enciu

medic specialist epidemiologie, Institutul Național de Sănătate Publică - Centrul Național de Supraveghere și Control al Bolilor Transmisibile

# Cuprins

| 1.                     | Introducere. Importanță                                                       | 4                          |
|------------------------|-------------------------------------------------------------------------------|----------------------------|
| 2.                     | Baza legală                                                                   | 4                          |
| 3.                     | Accesul în RENV                                                               | 6                          |
| 4.                     | Verificare status vaccinare antigripală                                       | 9                          |
| <b>5.</b><br>5.<br>5.2 | <b>Introducerea vaccinării antigripale</b><br>1. Grupe la risc<br>2. Opțional | . <b>9</b><br>. 10<br>. 11 |
| 6.                     | Vizualizare vaccinuri                                                         | 14                         |
| 7.                     | Printarea adeverinței de vaccinare împotriva gripei                           | 15                         |
| 8.                     | Introducerea unei reacții adverse postvaccinale indezirabile (RAPI)*          | 15                         |
| 9.                     | Rapoarte                                                                      | 18                         |
| 10.                    | Contact                                                                       | 20                         |

# 1. Introducere. Importanță

**Registrul Electronic Național de Vaccinări** este o bază tehnică de date privind vaccinările copiilor, adolescenților și recent și a adulților din România, structurată pe înregistrări individuale, cu asigurarea confidențialității datelor cu caracter personal, conform legislației în vigoare

Se află în gestiunea Institutului Național de Sănătate Publică, prin Centrul Național de Supraveghere și Control al Bolilor Transmisibile.

#### **Permite:**

- Monitorizarea stocurilor de vaccin, administrării și reactogenității vaccinurilor;
- Monitorizarea acoperirii vaccinale;
- Furnizarea materialelor informative necesare implementării în mod unitar a activităților legate de procesul de vaccinare;
- Eliberarea unui document ce atestă antecedentele vaccinale ale persoanelor vaccinate.
- 2. Baza legală
  - A. Hotărârea de Guvern nr. 697 din 25 mai 2022 privind aprobarea metodologiei de raportare şi a circuitului informațional în Registrul Electronic Național de Vaccinări (abrogă Ordinul Ministrului Sănătății nr. 1.234/2011)
  - **B. Ordinul Ministrului Sănătății nr. 2.408 din 12 august 2022** pentru aprobarea Responsabilităților furnizorilor de servicii medicale și autorităților de sănătate publică implicate în procesul de vaccinare privind metodologia de raportare și circuitul informațional în Registrul Electronic Național de Vaccinări cu modificările și completările ulterioare
  - C. Ordinul Ministrului Sănătății nr. 3.262/2022 pentru aprobarea organizării și funcționării unui program-pilot de vaccinare a populației împotriva gripei sezoniere la nivelul farmaciilor comunitare
  - **D.Hotărârea nr. 781 din 31 august 2023** privind modificarea și completarea Hotărârii Guvernului nr. 720/2008 pentru aprobarea Listei cuprinzând denumirile comune internaționale corespunzătoare medicamentelor de care beneficiază asigurații, cu sau fără contribuție personală, pe bază de prescripție medicală, în sistemul de asigurări sociale de sănătate, precum și denumirile comune internaționale corespunzătoare medicamentelor care se acordă în cadrul programelor naționale de sănătate
  - **E. Ordinul nr. 3120 din 15 septembrie 2023** pentru aprobarea segmentelor populaționale care beneficiază de prescrierea, eliberarea și decontarea în regim de compensare a medicamentelor imunologice folosite pentru producerea imunității active sau folosite pentru prevenirea unor boli transmisibile

Prin Ordinul MS 2408/2022, farmaciile autorizate au fost incluse în lista utilizatorilor Registrului Electronic Național deVaccinări (RENV) și au fost stabilite responsabilitățile farmaciștilor autorizați de a furniza servicii de vaccinare împotriva gripei sezoniere în farmacii pe teritoriul României:

- obligația de a se înregistra ca utilizatori RENV;
- solicitarea înregistrării în RENV și obținerea datelor de acces se face prin intermediul DSP,
   în termen de 5 zile de la data obținerii certificatului de absolvire a programului de pregătire
   în vaccinarea împotriva gripei sezoniere, folosind un set prestabilit de date;
- informarea DSP despre orice modificare a locației unde își desfășoară activitatea, despre preluarea unei alte farmacii sau despre retragerea din activitate, în vederea actualizării informațiilor în RENV;
- actualizarea datelor de contact în contul propriu creat în RENV, ori de câte ori apar modificări. Orice modificare survenită se va anunța către DSP, în termen de 7 zile de la data modificării, de către responsabil;
- asigurarea confidențialității și securității informațiilor din RENV, prin citirea și acceptarea *Termenilor și condițiilor de utilizare RENV*;
- verificarea bazei de date înainte de a vaccina persoana pentru a evita vaccinarea persoanelor cu același produs în același sezon;
- respectarea schemelor de vaccinare (vârsta recomandată, interval între doze dacă este cazul, etc) conform rezumatului caracteristicilor produsului;
- introducerea informațiilor despre vaccinare în timp real;
- completarea cu acuratețe a datelor din fișa de înregistrare a datelor privind vaccinarea împotriva gripei;
- eliberarea dovezii de vaccinare generate din RENV, la solicitarea reprezentantului legal în cazul copiilor sau la solicitarea personală, în cazul adulților;
- înregistrarea datelor referitoare la RAPI;
- comunicarea către DSP a orice situații neconforme apărute în procesul de vaccinare şi/sau
  orice erori de înregistrare a datelor privind vaccinarea, în cel mai scurt timp, cu nota
  explicativă semnată, care să descrie situația neconformă;
- participarea la sesiunile de instruire organizate de DSP/INSP în domeniul implementării RENV și/sau al vaccinologiei;

 verificarea periodică a site-ului <u>www.insp.gov.ro</u> și a rubricii RENV pentru a afla informații la zi despre modificări în aplicație/revizuirea manualelor de utilizare RENV și a procedurilor de raportare existente;

#### 3. Accesul în RENV

Pentru a accesa Registrul Electronic Național de Vaccinări (RENV) trebuie sa aveți acces la internet și să deschideți pagina <u>renv.ro/</u> (browser Google Chrome de preferat) (Figura 1).

| Institutul Național de Sănătate Publică        |                                                                      |                                       |
|------------------------------------------------|----------------------------------------------------------------------|---------------------------------------|
| Registrul Electronic Național de Vaccinări     | A Introduceți utilizatorul                                           | 0                                     |
|                                                | Introduceți parola                                                   |                                       |
| ⑦ Instrucțiuni descărcare adeverința vaccinare | Am citit și sunt de acord cu<br>Termenii de utilizare a aplicației s | si prelucrarea datelor cu caracter pe |
|                                                | AUTENTIFICARE                                                        | ETEAZĂ PAROLĂ                         |
|                                                |                                                                      |                                       |
|                                                |                                                                      |                                       |
|                                                |                                                                      |                                       |
|                                                |                                                                      |                                       |

Figura 1. Pagina de acces RENV

Pentru a vi se permite accesul, citiți și acceptați termenii și condițiile de utilizare RENV, apoi vă logați, folosind datele de acces (nume de utilizator și parola) furnizate de către Direcția de Sănătate Publică Județeană/a municpiului București (DSP).

Atenție! Datele de conectare vor fi unice per utilizator. Asigurați-vă că datele de contact sunt cunoscute **doar** de cei implicați în înregistrarea datelor în RENV!

Pentru obținerea datelor de utilizator este necesar să trimiteți solicitare către Direcția de Sănătate Publică în termen de 5 zile de la data obținerii certificatului de absolvire a programului de pregătire în vaccinarea împotriva gripei sezoniere, folosind un set prestabilit de date (**Figura 2**).

| ×                                   |  |  |
|-------------------------------------|--|--|
| Denumire unitatii farmaceutice      |  |  |
| Adresa unitatii farmaceutice        |  |  |
| Alege localitatea ~                 |  |  |
| Numar autorizatie MS                |  |  |
| Numar atestat curs vaccinare        |  |  |
| Nume Prenume responsabil RENV       |  |  |
| CNP responsabil RENV                |  |  |
| Nume Prenume inlocuitor responsabil |  |  |
| CNP inlocuitor responsabil          |  |  |
| Numar telefon de contact            |  |  |
| Adresa de e-mail contact            |  |  |
| Actiuni                             |  |  |

#### Figura 2. Date necesare Direcției de Sănătate Publică pentru creare cont utilizator

După prima logare, prin accesarea rubricii *Contul meu* (Figura 3) din partea dreaptă sus (click pe numele de utilizator, *Editează date*), vă recomandăm să vă schimbați parola, astfel încât să corespundă criteriilor de securitate. Parola este obligatoriu a fi schimbată la prima logare. Se recomandă ca parola să fie schimbată periodic, din motive de securitate a datelor înscrise în RENV.

De asemenea, verificați informațiile din cont și actualizați-le dacă este cazul (informațiile de contact trebuie să fie acurate în vederea unei comunicări eficiente). Adresa de e-mail din cont este important a fi cunoscută pentru că, dacă se optează pentru *Resetarea parolei*, link-ul de resetare se va trimite pe aceasta adresa de e-mail.

Document elaborat de Centrul Național de Supraveghere și Control al Bolilor Transmisibile

Toate rubricile pot fi editate, cu excepția numelui de utilizator.

|                                                  |                | A FARMA TEST (FARMACIE_TEST) |
|--------------------------------------------------|----------------|------------------------------|
| 💄 Editează utilizator : FARMA TEST               |                |                              |
| Toate campurile marcate cu roșu sunt obligatorii |                |                              |
| Nume utilizator                                  | farmacie_test  |                              |
| Introduceti parola noua                          |                | 0                            |
| Repetati parola noua                             |                | ٥                            |
| Nume:                                            | FARMA TEST     | ٥                            |
| Adresa                                           | strazii 24     | ٥                            |
| Nr. telefon                                      | 0748458458     | ٥                            |
| Email                                            | vlad@gmail.com | ٥                            |
|                                                  |                |                              |
|                                                  |                |                              |

#### Figura 3. Rubrica Contul meu

Dacă pe parcursul timpului, doriți resetarea parolei, se poate opta pentru acest lucru din pagina de acces a RENV, dar link-ul de resetare se trimite pe e-mail-ul din cont (rețineți care este adresa de e-mail setată pentru comunicare!)

În situația în care nu mai aveți acces la adresa de e-mail, vă rugăm să vă adresați DSP care poate corecta cu o nouă adresă de e-mail.

De asemenea, dacă intervin modificări, vă retrageți din activitate sau preluați o altă farmacie, vă rugăm să faceți aceste schimbări cu sprijinul DSP, pentru a exista corect înregistrate datele și în RENV.

După logare, vă rugăm să accesați rubrica **Manual** unde veți găsi informații utile pentru desfășurarea activității (Figura 4).

Începând cu data de 04.07.2022, RENV este folosit atât pentru introducerea datelor despre vaccinarea împotriva COVID-19, cât și pentru vaccinările din Programul Național de Vaccinare (Calendarul Național de Vaccinare, grupe la risc) și vaccinările opționale, în conformitate cu Hotărârea de Guvern nr. 697 din mai 2022 și Ordonanța 44 din aprilie 2022.

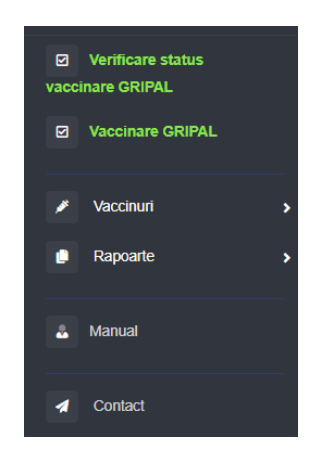

Figura 4. Vizualizarea rubricii Manual

# 4. Verificare status vaccinare antigripală

Verificarea este obligatorie înaintea efectuării unei vaccinări pentru a evita vaccinarea aceleiași persoane cu același produs în același sezon (excepție fac copiii cu vârsta sub 9 ani care se vaccinează pentru prima dată și cărora trebuie să li se administreze două doze de vaccin la interval de 1 lună).

Verificarea se realizează prin apăsarea butonului **Verificare status vaccinare GRIPAL** (Figura 5). Dacă răspunsul este negativ, persoana poate fi vaccinată și informația salvată în RENV.

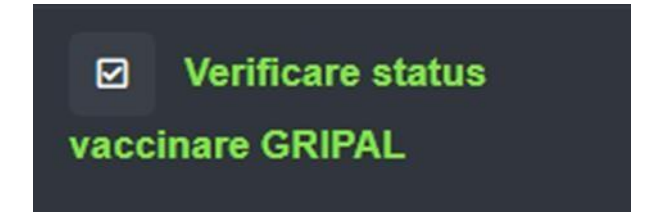

Figura 5. Buton Verificare status vaccinare GRIPAL

# 5. Introducerea vaccinării antigripale

După verificarea statusului vaccinal și efectuarea serviciului de vaccinare, vaccinarea efectuată se va introduce în Registrul Electronic Național de Vaccinări (RENV).

Prin apăsarea butonului Vaccinare gripal (Figura 6) se va deschide fișa de Adaugă vaccin.

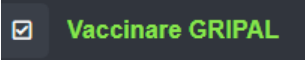

#### Figura 6. Buton vaccinare GRIPAL

| <b>*</b> * | Adaug | ă va | accin | pentru |
|------------|-------|------|-------|--------|
| ·          | ruuug | u    |       | pendua |

| Tip vaccinare       | Optional                              | ~ |
|---------------------|---------------------------------------|---|
| Tip achizitie       | Vaccin achiziție proprie              | ~ |
| Alege produs        | Alege produs                          | ~ |
| Numar Lot:          |                                       | 1 |
| Data Expirare lot   |                                       |   |
| Grupa de risc       | Select                                | ~ |
| Persoana are cnp ?  | Da                                    | ~ |
| C.N.P.              | CNP persoană - 13 cifre.              | 0 |
| Nume                | Nume persoană - minim 2 caractere.    | 0 |
| Prenume             | Prenume persoană - minim 2 caractere. | 0 |
| SResetează formular |                                       |   |

#### 5.1. Grupe la risc

Dacă persoana se încadrează în una dintre categoriile populaționale la risc din OMS 3120/2023, se va selecta **Tip vaccinare – Grupe la risc,** iar **Tip achiziție** poate fi **Compensare sau Achiziție** proprie (dacă vaccinul administrat este eliberat folosind rețeta compensată, se va selecta **Compensare**, dacă este cumpărat pe bază de rețetă simplă/ la liber se va selecta **Achiziție** proprie).

| ≉ <sub>*</sub> Adaugă vaccin pentru |                          |  |  |  |
|-------------------------------------|--------------------------|--|--|--|
| Tip vaccinare                       | Grupe la risc            |  |  |  |
| Tip achizitie                       | Vaccin achiziție proprie |  |  |  |
| Alege produs                        | Vaccin achiziție proprie |  |  |  |
|                                     | Compensare               |  |  |  |
| Numar Lot                           |                          |  |  |  |

Grupa de risc se va completa în mod obligatoriu și se va selecta din lista opțiunea corecta (sunt 35 de categorii!)

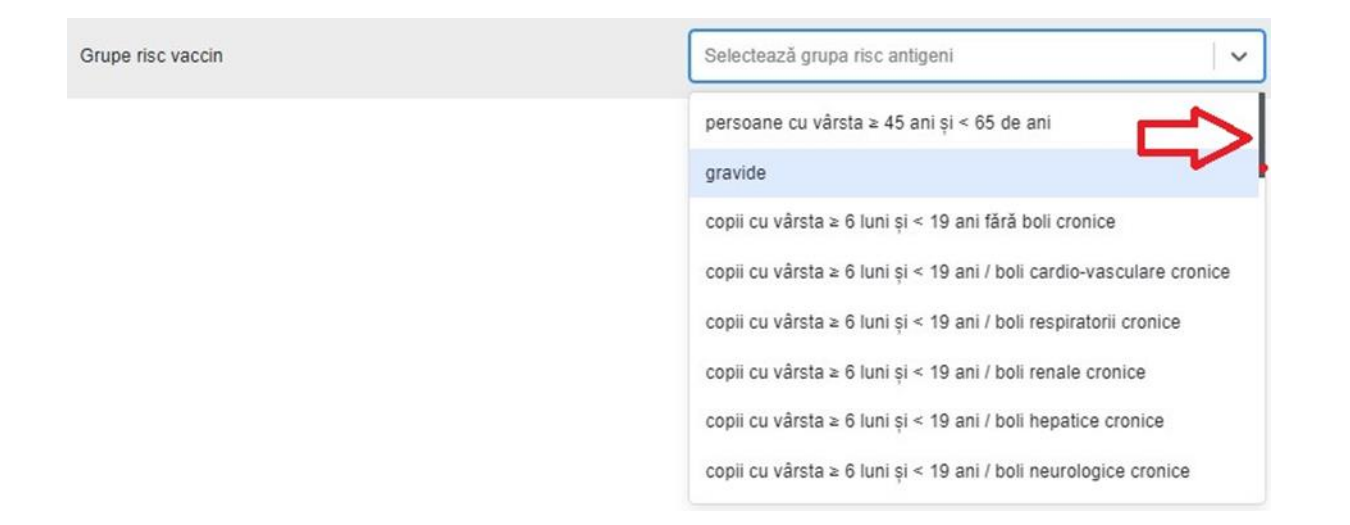

Sâgeata roșie indică faptul ca lista se poate derula în jos dacă se va folosi bara de meniu din partea dreapta, astfel încât grupa de risc să fie selectată corect. Sunt listate toate grupele de risc precizate în legislație (35)!

Dacă în căsuța din dreptul **Grupe risc vaccin** se vor scrie primele litere ale categoriei căutate se vor afișa opțiunile mai rapid.

| Grupe riso vaocin | cod                                                            | ~         |
|-------------------|----------------------------------------------------------------|-----------|
|                   | copii cu vârsta ≥ 6 luni și < 19 ani fără boli cronice         |           |
|                   | copii cu vârsta ≳ 6 luni și < 19 ani / boli cardio-vasculare   | e cronice |
|                   | copii cu vårsta ≥ 6 luni și < 19 ani / boli respiratorii croni | ce        |
|                   | copii cu vârsta ≿ 6 luni și < 19 ani / boli renale cronice     |           |
|                   | copii cu vârsta ≥ 6 luni și < 19 ani / boli hepatice cronice   | F         |
|                   | copii cu vârsta ≿ 8 luni și < 19 ani / boli neurologice cror   | nice      |
|                   | copii cu vârsta ≥ 6 luni și < 19 ani / boli metabolice         |           |
|                   | copii cu vărsta ≿ 6 luni și < 19 ani / boli oncologice         |           |

#### 5.2. Opțional

Dacă persoana face parte din populația generală care alege să se protejeze prin vaccinare se va selecta **Tip vaccinare – Opțional,** iar **Tip achiziție –** se va selecta **Achiziție proprie.** Pentru **Tip vaccinare – Opțional, grupa de risc** este întotdeauna **Populație generală!** 

| 🏘 Adaugă vaccin pentru |                          |   |  |  |
|------------------------|--------------------------|---|--|--|
| Tip vaccinare          | Optional                 | ~ |  |  |
| Tip achizitie          | Vaccin achizitie proprie | ~ |  |  |

Alege produs – se va selecta din listă produsul folosit pentru vaccinare

**Numar lot** – se va introduce corect lotul

# Data de expirare lot – se va alege corect din calendar

Nota bene!

**₩**<sub>\*</sub> Adaugă vaccin pentru

Dacă produsul se achiziționează fără a folosi rețeta compensată, atunci **Tip achiziție** va fi selectat **Achiziție proprie** cu selectarea **Grupei de risc** în care se încadrează persoana vaccinată. Toate persoanele care se încadrează ca și populație grupă de risc se vor introduce respectând pașii descriși anterior!

În funcție de deținerea sau nu a unui document de identitate românesc (cu sau fără CNP), pentru introducerea în RENV se vor solicita date diferite, fișa de **Adaugă vaccin** (Figura 7) va avea un aspect diferit (Figura 7a, 7b).

| Alege produs       | Alege produs                          |   |
|--------------------|---------------------------------------|---|
| Numar Lot:         |                                       |   |
| Data Expirare lot  |                                       |   |
| Grupa de risc      | Populație generala                    | ~ |
| Persoana are cnp ? | þa                                    | ~ |
| C.N.P.             | Da Nu                                 |   |
| Nume               | Nume persoană - minim 2 caractere.    | 0 |
| Prenume            | Prenume persoană - minim 2 caractere. | 0 |
| Salvează formular  |                                       |   |

Figura 7. Fișa Adaugă vaccin

#### ≉ Adaugă vaccin pentru

| Alege produs       | Alege produs                          | ~  |
|--------------------|---------------------------------------|----|
| Numar Lot:         |                                       | li |
| Data Expirare lot  |                                       |    |
| Grupa de risc      | Populație generala                    | ~  |
| Persoana are cnp ? | Da                                    | ~  |
| C.N.P.             | CNP persoană - 13 cifre.              | 0  |
| Nume               | Nume persoană - minim 2 caractere.    | 0  |
| Prenume            | Prenume persoană - minim 2 caractere. | 0  |
| Salvează formular  |                                       |    |

# Figura 7a. Fișa Adaugă vaccin - persoane cu CNP

| Alege produs       | Alege produs                          | ~ |
|--------------------|---------------------------------------|---|
| Numar Lot:         |                                       |   |
| Data Expirare lot  |                                       |   |
| Grupa de risc      | Populație generala                    | ~ |
| Persoana are cnp ? | Nu                                    | ~ |
| Data Naștere       | Alege dată naștere                    |   |
| Sex                | Select                                | ~ |
| ⊺ară naștere       | Select                                | ~ |
| Nume               | Nume persoană - minim 2 caractere.    | 0 |
| Prenume            | Prenume persoană - minim 2 caractere. | 0 |
| Salvează formular  |                                       |   |

#### 

# Figura 7b. Fișa Adaugă vaccin - persoane fără CNP

Document elaborat de Centrul Național de Supraveghere și Control al Bolilor Transmisibile 13

Datele solicitate în fișa de adăugare vaccin vor fi introduse corect și complet, farmacistul vaccinator având responsabiltatea acurateții datelor introduse.

#### 6. Vizualizare vaccinuri

Pentru a putea vizualiza vaccinurile administrate se va folosi butonul **Vaccinuri - Vizualizare vaccinuri**, precum și filtrele disponibile pentru identificarea unei anumite înregistrări (Figura 8).

| Introduceți      | CNP persoană      |                                                    | 0                                        | Introd                            | uceți nume                   |                                                                       |                                 | 🗊 In                                 | troduceți                       | prenume        |                             |     | 🗊 Int                                     | roduceți         | i codul unic       | ۵ |
|------------------|-------------------|----------------------------------------------------|------------------------------------------|-----------------------------------|------------------------------|-----------------------------------------------------------------------|---------------------------------|--------------------------------------|---------------------------------|----------------|-----------------------------|-----|-------------------------------------------|------------------|--------------------|---|
| Selectează se    | X                 |                                                    | ~                                        | Select                            | ați data vaco                | cinării de ince                                                       | put                             | S                                    | electați da                     | ata vaccină    | rii de sfarșif              |     | Sel                                       | ectează v        | vaccin             | ~ |
| Selectează ra    | pi                |                                                    |                                          | Selecte                           | ază tip achiziti             | e                                                                     |                                 | Se                                   | lectează v                      | ârsta de vaco  | cinare                      |     | Va                                        | cin efecti       | uat ?              |   |
| <b>Q</b> CAUTĂ   |                   | E CAMPURILE S                                      | SUPLIMENTA                               | RE Notă                           | i: Selecția s                | se bazează                                                            | pe filtrele a                   | plicate.                             |                                 |                |                             |     |                                           |                  |                    |   |
| Afișează înregis | trări pe pagină 5 | i0 🜩                                               |                                          |                                   |                              |                                                                       |                                 |                                      |                                 |                |                             |     |                                           | Caută ra         | apid in rezultate: |   |
|                  |                   |                                                    |                                          |                                   |                              |                                                                       |                                 |                                      |                                 |                |                             |     |                                           |                  |                    |   |
|                  | n                 |                                                    |                                          |                                   |                              | Varsta                                                                |                                 |                                      |                                 |                |                             |     | 1) ∩.                                     |                  |                    |   |
| Actiuni          |                   | Tip<br>achizitie                                   | Nume si                                  | Data                              | Varsta                       | Varsta<br>reala (la<br>data<br>vaccinarii)                            | Data                            | î.                                   | Tip                             | Efectuat       | Produs                      | Lat | Data<br>expirare                          | 1.<br>PAPI       |                    |   |
| Actiuni          | CUI<br>9585677    | Tip<br>achizitie<br>Vaccin<br>achizitie<br>proprie | Nume si<br>prenume<br>234234<br>23423432 | Data<br>nastere<br>2022-11-<br>01 | Varsta<br>vaccinare<br>Adult | Varsta<br>reala (la<br>data<br>vaccinarii)<br>0 ani 0 luni<br>12 zile | Data<br>Vaccinare<br>2022-11-13 | 15<br><b>C.N.P.</b><br>6221101015354 | Tip<br>vaccin<br>Gripal<br>2022 | Efectuat<br>Da | Produs<br>VaxiGrip<br>Tetra | Lot | Data<br>expirare<br>lot<br>2022-11-<br>15 | nu<br>RAPI<br>Nu | Lista RAPI         |   |

# Figura 8. Vizualizare vaccinuri

Toate coloanele sunt interactive și prin dublu click se pot organiza datele:

- în ordine alfabetică
- în ordine cronologică

Dacă se dorește o căutare rapidă în rezultatele existente după căutare se va folosi butonul de căutare rapidă (Figura 9).

| Caută: | hep | × |
|--------|-----|---|
|        |     |   |

Figura 9. Buton Căutare rapidă

# 7. Printarea adeverinței de vaccinare împotriva gripei

Din Vaccinuri - Vizualizare vaccinuri, dacă persoana vaccinată solicită, se poate printa adeverința de vaccinare împotriva gripei (Figura 10), prin apăsarea iconiței reprezentând imprimanta

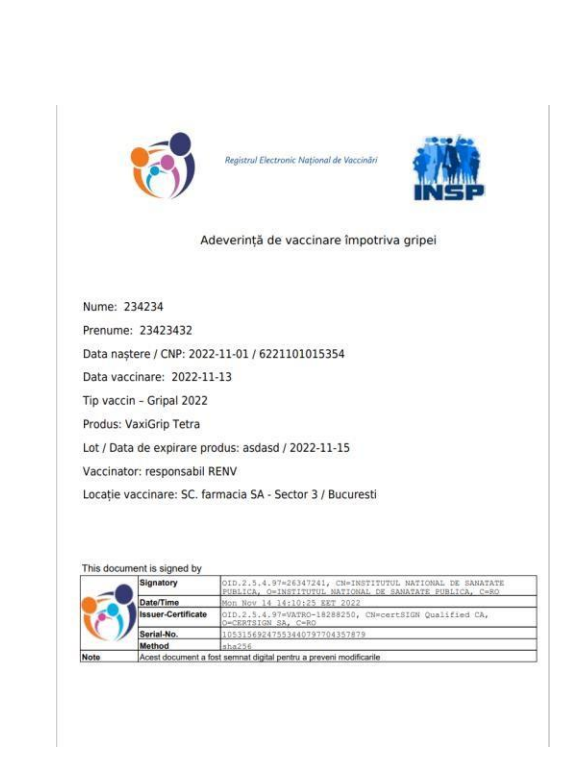

Figura 10. Adeverința de vaccinare împotriva gripei

# 8. Introducerea unei reacții adverse postvaccinale indezirabile (RAPI)\* \*conform Metodologiei de supraveghere specifice publicate în iunie 2023 Dacă după vaccinare apar reacții adverse imediate, acestea trebuie înregistrate în RENV. Din Vaccinuri - Vizualizare vaccinuri, se poate introduce o reacție adversă postvaccinală indezirabilă

(RAPI). Prin apăsarea iconiței din imagine, \_\_\_\_\_\_se va deschide formularul de introducere a RAPI (Figura 11).

|                                              |                                               |                                           |              |                       |                    |                |                              | & FA         | RMA TEST (FARMACIE_TEST) |
|----------------------------------------------|-----------------------------------------------|-------------------------------------------|--------------|-----------------------|--------------------|----------------|------------------------------|--------------|--------------------------|
| Fisa de raportare a cazului de RAPI: 2       | 259808371                                     |                                           |              |                       |                    |                |                              | Fisa curenta |                          |
| Nume T                                       | estare Gripal2023                             | Unitatea sanitara unde a fost<br>vaccinul | t administra | t Farmacie            |                    |                |                              |              |                          |
| CNP                                          | 6031016017121                                 | Adresa                                    |              | Adresa vaccinato      |                    |                |                              |              |                          |
| Sex F                                        | eminin                                        | Telefon                                   |              | 0748458458            |                    |                |                              |              |                          |
| Situatii specifice                           | Selecteaza optiuni 🛛 😔                        | -                                         |              | 0140400430            |                    |                |                              |              |                          |
| Data nasterii                                | 2003-10-16                                    | Emai                                      |              | contact2@renv.ro      |                    |                |                              |              |                          |
| Judet domiciliu                              | Judet domiciliu                               | Nume vaccinator                           |              | FARMA TEST            |                    |                |                              |              |                          |
| Localitate                                   |                                               | Data redactarii fisei                     |              | 2023-10-03            |                    |                |                              |              |                          |
| Looman                                       | Localitate                                    |                                           |              |                       |                    |                |                              |              |                          |
| Grupa de varsta 1                            | 5-19 ani                                      |                                           |              |                       |                    |                |                              |              |                          |
| Vaccin                                       |                                               |                                           | Diluant      |                       |                    |                |                              |              |                          |
| Tip Vaccin: Denumire comerciala Data         | a vaccinare: Rang doza: Numar lot: Expirare l | ot Cale administrare:                     | Numar k      | ot:                   | Expirare           |                | Interval reconstituire (min) |              |                          |
| Gripal 2023 VaxiGrip Tetra 202:              | a-10-03 Selecteau<br>rang dozi                | Select                                    |              |                       | Selectați data exp | pirare diluant |                              |              |                          |
| Reactii adverse                              | Select                                        |                                           | 191          | Descriere RAPI (semne | si simptome)       | Descriere RA   | PI                           |              |                          |
|                                              |                                               |                                           |              |                       |                    |                |                              | 1            |                          |
|                                              |                                               |                                           |              |                       |                    |                |                              |              |                          |
| Data vaccinarii                              | 2023-10-03                                    |                                           |              | Vaccinat conform      |                    | Selecteaza lip | ul de vaccinare              |              | ~                        |
| Ora vaccinarii                               | Selecteaza ora                                | 1.5                                       |              | Grav                  |                    | Select         |                              |              |                          |
|                                              | Selecteaza minutul                            | 1.8                                       |              | Statue                |                    |                |                              |              |                          |
| Data debut simptome                          | Selectați data debut simptome                 |                                           |              |                       |                    | Select         |                              |              |                          |
| Ora debut simptome                           | Deleterer and                                 |                                           |              |                       |                    |                |                              |              |                          |
|                                              | Selecteaza ora                                |                                           |              |                       |                    |                |                              |              |                          |
|                                              | Selecteaza minutul                            | ×                                         | e :          |                       |                    |                |                              |              |                          |
| Antecedente personale patologice (pe baza do | cumentelor medicale)                          |                                           | Medi         | icatie Concomitenta   |                    |                | Informatii relevante         |              |                          |
| Are APP ?                                    |                                               | \$                                        | M            | edicatie Concomitenta |                    |                | Informatii relevante         |              |                          |
|                                              |                                               |                                           |              |                       |                    | h              |                              |              | h                        |
| Cauza RAPI                                   | Nu puteti edita aceste date                   |                                           |              |                       |                    | ×.             | Eveniment                    | de tip       |                          |
| Concluzii fisa                               | Select                                        |                                           |              |                       |                    |                |                              |              |                          |
| Comentarii (doar INSP)                       |                                               |                                           |              |                       |                    |                |                              |              |                          |
|                                              |                                               |                                           |              |                       |                    | 11             |                              |              |                          |
| Investigatie amanuntita necesara             | Nu puteti edita aceste date                   |                                           |              |                       |                    |                |                              |              |                          |
|                                              |                                               |                                           |              |                       |                    |                |                              |              |                          |

#### Figura 11. Formular Adaugă reacții adverse

Cazul de RAPI va avea alocat un nr. generat automat de către RENV în vederea identificării. Persoana și vaccinarea fiind deja înregistrate în sistem, o parte dintre datele necesare în *Fișa de RAPI* se vor prelua automat și se vor completa astfel: *datele personale* (nume, CNP, sex, data nașterii, județ, localitate, grupa de vârstă), *datele de identificare ale vaccinatorului* (nume, prenume, adresa, nr de telefon, e mail) *și date despre vaccin*.

Dacă persoana este de sex feminin, atunci se va deschide și se va completa câmpul Situații specifice – Gravidă/ Alăptează.

| Sex                | Feminin                        |
|--------------------|--------------------------------|
| Situatii specifice | Selecteaza optiuni 🗸 🗸 🗸 🗸 🗸 🗸 |
| Data nasterii      | Gravida                        |
|                    | Alapteaza                      |

Dacă se va selecta **Gravidă** se va deschide câmpul **Nr. săptămâni** sarcină și se va alege numărul corect din lista.

| Sex                  | Feminin                  |   |
|----------------------|--------------------------|---|
| Situatii specifice   | Gravida                  | ] |
| Nr saptamani sarcina | Selecteaza optiuni 🗸 🗸 🗸 | ] |

Data redactării fișei se va completa automat de aplicație.

În partea dreapta va fi disponibil Istoricul editărilor asupra fiecărei fișe.

Istoric Fisa

| I | Fisa curenta |  |  |  |
|---|--------------|--|--|--|
|---|--------------|--|--|--|

Se vor prelua automat și informațiile privind vaccinul: **Tip Vaccin, Denumire comerciala, Data vaccinare, Numar lot, Data de expirare lot**, dar vor trebui completate:

- Rang doza: se selecteaza prin alegere din listă a câta doză dintr-o serie vaccinală cu același tip de vacin este doza la care a prezentat RAPI; Pentru gripal este = 1 (este vaccinare sezonieră)
- Calea de administrare selecție din listă: intra muscular, intradermic, subcutanat.

Ulterior se vor completa detaliile privind diluantul vaccinului dacă este cazul: **Numar lot**, Data de **Expirare, Interval reconstituire** (câmp numeric, reprezintă nr de minute necesare reconstituirii produsului în vederea administrării)

| Vaccin         |                        |                    |                        |               |                 |                       | Diluant    |                            |                        |
|----------------|------------------------|--------------------|------------------------|---------------|-----------------|-----------------------|------------|----------------------------|------------------------|
| Tip<br>Vaccin: | Denumire<br>comerciala | Data<br>vaccinare: | Rang doza:             | Numar<br>lot: | Expirare<br>lot | Cale<br>administrare: | Numar lot: | Expirare                   | Interval reconstituire |
| Gripal<br>2022 | InfluvacTetra          | 2023-02-08         | Selecteaz<br>rang doze | LotTest16     | 2023-07-31      | Select   V            |            | Selectați data expirare di |                        |

**Data vaccinării** se va prelua din înregistrarea vaccinului, dar **ora si minutul** trebuie selectate de cel care completeaza fișa. **Data debutului** primelor simptome sugestive RAPI se va selecta din calendar si nu poate fi anterioara datei de vaccinare. De asemenea, **Ora si minutul debutului** simptomelor trebuie selectate de cel care completeaza fișa.

Reactii adverse Anafilaxie x Alte (specificati simptome sau alte modificari) x Altele x ×  $\sim$ Atralgii x Abces Data vaccinarii Astenie Ora vaccinarii Cefalee Convulsii afebrile Convulsii febrile Encefalopatie Data debut simptome Febră >=38 grade C Ora debut simptome Insomnie

Reacții adverse - se vor selecta una sau mai multe din listă, în funcție de situația reală.

Descriere RAPI – se vor scrie detaliile relevante, semne și simptome.

Restul informațiilor vor fi completate de către DSP/CRSP.

# 9. Rapoarte

În rubrica **Rapoarte** sunt disponibile rapoarte privind vaccinările și reacțiile adverse postvaccinale indezirabile (RAPI) înregistrate (Figura 12, 14).

Rapoartele sunt interactive și pot fi folosite în moduri diferite, selectând diferite intervale de timp.

Dând click dreapta pe una din liniile orizontale ale raportului veți avea posibilitatea de a exporta informația într-un format la alegere (Figura 13).

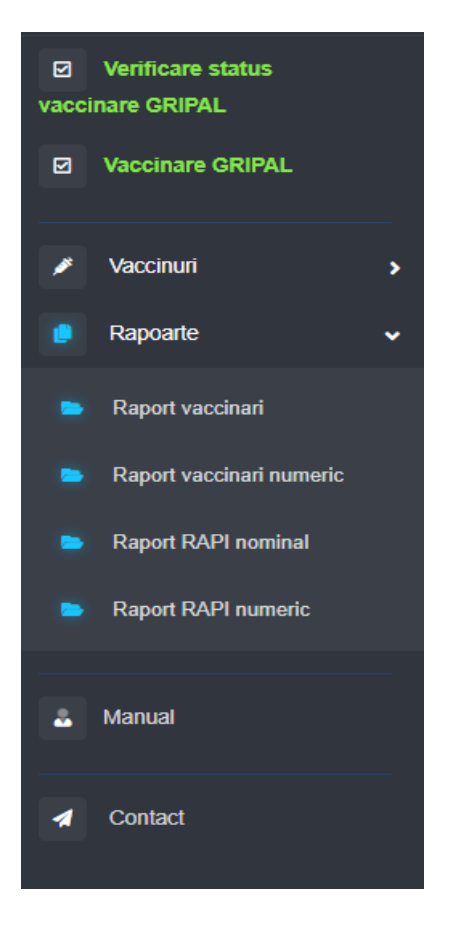

Figura 12. Rapoarte

|                   |                       |                  |                         |          |                  |              |          | & FARMA TEST (FARMACI | IE_TEST)     |
|-------------------|-----------------------|------------------|-------------------------|----------|------------------|--------------|----------|-----------------------|--------------|
| Raport vaccina    | ri                    |                  |                         |          |                  |              |          |                       |              |
| )ata vaccinare de | e inceput             | Data vaccinare o | de sfarsit              |          |                  |              |          |                       |              |
| November 13       | 3, 2022               | November 1       | 4, 2022                 |          |                  |              |          |                       |              |
|                   |                       |                  |                         |          |                  |              |          |                       |              |
| I= VIZUALIZEAZ    | A RAPORT              |                  |                         |          |                  |              |          |                       |              |
|                   |                       |                  |                         |          |                  |              |          |                       | Ly Prixing 1 |
| 🔟 Selectează c    | oloane pentru a grupa |                  | 1.000                   | 1        |                  | 1            | 1.00     | La visione            |              |
| NICIT             | Num                   | 24 22422422      | 6221101015254           | Optional | 1 ip achizitie   | Grienel 2022 | Efectuat | Cauta                 |              |
| 2                 | Copiaza               | ctrl n C         | 6141113017631           | Ontional | AchizitieProprie | Gripal 2022  | DA       | > NrCrt               | 004          |
| 3                 | Copiaza W             | it hHeader       | 6141113018115           | Optional | AchizitieProprie | Gripal 2022  | DA       | > Nume                | 2            |
| 4                 | 🗂 Copiaza             | ctrl n V         |                         | Optional | AchizitieProprie | Gripal 2022  | DA       | > CNP                 |              |
|                   | II. Interval Gr       | afic >           |                         |          |                  |              |          | > TipVaccinare        | c a          |
|                   | 🕁 Export              | >                | Export in CSV           |          |                  |              |          | > Tip achizitie       |              |
|                   |                       |                  | Export in Excel (.xlsx) |          |                  |              |          | > TipVaccin           |              |
|                   |                       |                  | Export in XML (.xml)    |          |                  |              |          | > Efectuat            |              |
|                   |                       |                  |                         |          |                  |              |          | > Produs              |              |
|                   |                       |                  |                         |          |                  |              |          | > Lot                 |              |
|                   |                       |                  |                         |          |                  |              |          | > Data expirarii      |              |
|                   |                       |                  |                         |          |                  |              |          | > Data vaccinarii     |              |
|                   |                       |                  |                         |          |                  |              |          | > Varsta (ani)        |              |
|                   |                       |                  |                         |          |                  |              |          |                       |              |
|                   |                       |                  |                         |          |                  |              |          |                       |              |
|                   |                       |                  |                         |          |                  |              |          |                       |              |
|                   |                       |                  |                         |          |                  |              |          |                       |              |
|                   |                       |                  |                         |          |                  |              |          |                       |              |

Figura 13. Export rapoarte

| Raport vaccinari          |                           | Raport RAPI nominal                      |                           |
|---------------------------|---------------------------|------------------------------------------|---------------------------|
| Data vaccinare de inceput | Data vaccinare de sfarsit | Data vaccinare de inceput                | Data vaccinare de sfarsit |
| Selectati data            | Selectati data            | Selectati data                           | Selectati data            |
| I≡ VIZUALIZEAZĂ RAPORT    |                           | j⊒ VIZUALIZEAZĂ RAPORT                   |                           |
|                           |                           |                                          |                           |
|                           |                           |                                          |                           |
| Raport vaccinări numeric  |                           | Raport RAPI numeric                      |                           |
| Data vaccinare de inceput | Data vaccinare de sfarsit | Data vaccinare de inceput                | Data vaccinare de sfarsit |
|                           |                           |                                          |                           |
| Selectati data            | Selectati data            | Selectati data                           | Selectati data            |
|                           | Selectati data            | Selectati data<br>I≡ VIZUALIZEAZĂ RAPORT | Selectati data            |

# Figura 14. Rapoarte vaccinări/RAPI

#### **10. Contact**

Orice problemă care nu poate fi soluționată cu sprijinul DSP se va semnala în scris pe e-mail, <u>contact@renv.ro</u>, dar e-mail-ul trebuie să conțină toate informațiile necesare pentru a identifica problema și să fie semnat. Solicitările se vor face în cel mai scurt timp, fiind însoțite de toate documentele justificative și explicațiile necesare în vederea soluționării.